# Essential Super for business.

### Quick reference guide.

Document date issued: 30 May 2022.

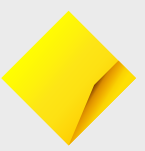

Investments in Essential Super (USI FSF1332AU) are offered from Commonwealth Essential Super ABN 56 601 925 435 by Avanteos Investments Limited ABN 20 096 259 979 AFS Licence 245531 MySuper authorisation identifier 56601925435909.

# Making your superannuation payments just got easier.

With Essential Super for business, you can manage super contributions alongside your everyday banking accounts in NetBank.

Essential Super for business provides a fast and efficient way to open accounts for employees in your 'nominated' super fund. Essential Super lets you manage all your business' super needs including updating employee details and paying super contributions electronically.

With a dedicated Essential Super for business page in NetBank, you'll be able to manage super contributions for:

- Default fund: employees who do not have a stapled super fund linked to their TFN\*, does not nominate their own choice of super fund and are defaulted into an Essential Super account and employees who have an existing Essential Super account;
- Stapled super fund or Choice of fund: employees who have an account with another super fund;
- SMSF: employees who have a Self-Managed Super Fund (SMSF).

\* From 1 November 2021, if you have new employees start and they don't choose a super fund, you may have an extra step to take to comply with choice of fund rules. You may need to request their 'stapled super fund' details from the ATO.

Please visit the ATO website for more information.

# Essential super for business.

The complete solution to meeting your superannuation needs.

A simple guide to managing super for your business:

- **1** Gather employee super fund information
- 2 Navigate to NetBank > View accounts > Superannuation
- 3 Add employees
  - Edit and view employee details
- 5 Remove employees
- 6 Mak

Make super contributions

- 💙 Confirm payment
- 8 Errors and warning messages

#### 1) Gather employee super fund information

| Information required                                                                         | Fund type        |
|----------------------------------------------------------------------------------------------|------------------|
| Employee personal details: Full name, Date of Birth (DOB),<br>Address, Tax File Number (TFN) | All funds        |
| Unique Superannuation Identifier (USI)                                                       | All choice funds |
| Fund's ABN                                                                                   | SMSF             |
| SMSF Fund Name                                                                               | SMSF             |
| SMSF bank BSB and account number                                                             | SMSF             |
| SMSF ALIAS/Electronic Service Address (ESA)                                                  | SMSF             |

From 1 November 2021, if you have new employees start and they don't choose a super fund, you may have an extra step to take to comply with choice of fund rules. You may need to request their 'stapled super fund' details from the ATO.

Please visit the ATO website for more information.

#### 2 Log on to NetBank, click on the 'View accounts' tab and select 'Superannuation' from the drop down menu

| Print NetBank Cor        | mmSec                                                | Q Search N            | NetBank               |                   | Help            | Log off |
|--------------------------|------------------------------------------------------|-----------------------|-----------------------|-------------------|-----------------|---------|
| <b>Commonwealth</b> Bank | My home                                              | View accounts         | Transfers & BPAY      | Offers & apply    | Settings        | Inbox   |
| Welcome BELINDA, You las | t logged on at 2:36:27 PM (Sydney/Me                 | Transactions          | 9                     |                   |                 | ±       |
|                          | r reggen en er ziee zir i m (e) ane) mi              | Goals & savings       |                       |                   |                 | -       |
| My inbox                 | 22 unread messages                                   | Future transactions   | tions 1 schedu        | led               | Quick links     |         |
| 16/03/2019 Your          | 16/03/2019 Your mobile device has now been registere |                       |                       | Preview 🛛         | Account informa | tion    |
| View more                |                                                      | Account information   | View                  | View all messages |                 | e rates |
|                          |                                                      | Financial toolkit     |                       |                   |                 |         |
| Accounts                 | Portfolio                                            | Interest & tax summar | y Inderstand what you | could borrow.     | What's hot      |         |
| Nickname / Type          | BSB / Details Acco                                   | Superannuation        | nt balance Ava        | ailable funds     | Lost, sto       | len or  |

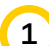

Add an employee account

3

| Add an employee          |                 |                           |       |                |      |
|--------------------------|-----------------|---------------------------|-------|----------------|------|
| Personal details         |                 |                           |       |                |      |
| Title                    | Surname         | Name                      |       | Date of birth  |      |
| Mr 🗸                     | Doe             | John                      |       | 04/04/1989     |      |
| Gender                   | Tax File Number |                           |       | 4th April 1989 |      |
| Male     Female          | 555888          |                           |       |                |      |
| Contact details          |                 |                           |       |                |      |
| Residential address      |                 |                           |       |                |      |
| Address line 1           |                 | Address line 2 (optional) |       |                |      |
| 88 Doe Way               |                 |                           |       |                |      |
| Postcode                 | Suburb          |                           | State | Country        |      |
| 2000                     | Sydney          | ~                         | NSW   | Australia      | ~    |
| Email address (optional) |                 | Mobile (optional)         |       |                |      |
|                          |                 |                           |       |                |      |
| Super fund details       |                 |                           |       |                |      |
| Type of fund             |                 |                           |       |                |      |
| Essential Super          | ~               |                           |       |                |      |
|                          |                 |                           |       |                |      |
| Cancel                   |                 |                           |       |                | Save |

It is easy to manage your employees' super payments whether they are default Essential Super employees, choice employees or employees with an SMSF.

- To add a new employee, click the 'Add employee' button on the business Essential Super homepage.
- · Complete the mandatory fields in this page
- Select the employee's 'type of fund' from the drop down at the end of the page
- Click 'Save' to add employee to your list of employees on your homepage.

**Note:** when you add an Essential Super employee in this screen, you are also creating a Essential Super account for them. If your employee has nominated an existing Essential Super account please call 13 4074 and instruct us to link the account to your Essential Super for business profile.

#### 4) Edit and view employee details

#### On your Essential Super business homepage, you can edit and view employee details.

| Add employee     |                |           |        |                       |                 |                |                     |
|------------------|----------------|-----------|--------|-----------------------|-----------------|----------------|---------------------|
| Pay period start | Pay period end | Surname 🜩 | Name 🗘 |                       | Contributions   |                | Clear values 🗙      |
| dd/mm/yyyy 📰     | dd/mm/yyyy 📰   | Citizen   | Cindy  | ()<br>*               | Super guarantee | Personal<br>\$ | View more $^{\vee}$ |
| dd/mm/yyyy       | dd/mm/yyyy 📰   | Doe       | John   | <i>∎</i> +≣ ×         | Super guarantee | Personal<br>\$ | View more $^{\vee}$ |
| dd/mm/yyyy 📰     | dd/mm/yyyy 📰   | Sample    | Sam    | <i>d</i> + <u>∃</u> × | Super guarantee | Personal<br>\$ | View more $\sim$    |

#### View

 Click on the 'edit/view' icon to view the employee's personal, contact and super fund details including their account number.

#### Edit

- Choice of fund and SMSF employees: you can change the choice and SMSF nomination by clicking on the 'edit/view' icon; your employee is required to contact their choice fund and SMSF provider to update their contact details.
- Essential Super employees: you can edit an Essential Super member's personal and contact details. The member will be notified directly and will need to action the changes themselves.

**Note:** It's best practice to keep employee personal and contact details up to date. It is vitally important to apply the correct Date of Birth to the account set up for your employees as this can determine where their money will be invested and the insurance cover applied to their account.

#### 5 Remove employees

On your Essential Super business homepage, you can remove employees by clicking the ' $\mathbf{x}$ ' icon next to an employee's name.

- A pop up will appear asking you to confirm that you would like to remove the employee from your list.
- Click 'Confirm' to remove the employee from the employee list on your Essential Super business homepage.

| • Add employee                                    | e                          |                        |        |               |                 |                |
|---------------------------------------------------|----------------------------|------------------------|--------|---------------|-----------------|----------------|
| Pay period start                                  | Pay period end             | Surname ≑              | Name 🗘 |               | Contributions   |                |
| dd/mm/yyyy 📰                                      | dd/mm/yyyy 📰               | Doe                    | John   | <i>₽</i> +≣ 💓 | Super guarantee | Personal<br>\$ |
|                                                   |                            |                        | ×      |               |                 |                |
| Confirm em     John Doe     Removing this employe | e will delete them from ye | Dur list of employees. |        |               |                 |                |
| Cancel                                            |                            | Co                     | onfirm |               |                 |                |

**Note:** The employee will remain a member of the fund but may choose to close their account at any time.

Make employer super contributions

6

It is now easier than ever to pay super contributions for all your employees.

| Pay from            • Business Transaction Account \$25,555.55         • Description (optional)         super contributions             Payment details         The stat and on dates for the current pay period (individual dates for employees can be changed below).         Pay period and         0 0002015         0 0002015         Apply to all             O Add employee             Pay period and         Soccosis         Doe         John         Apply to all             O 0002015         Doe         John         Apply social         Soccosis         Soccosis         Soc                                                                                                    | Business name                                                                      |                               |                     |                     |                              |                    |                    |               |
|----------------------------------------------------------------------------------------------------|------------------------------------------------------------------------------------|-------------------------------|---------------------|---------------------|------------------------------|--------------------|--------------------|---------------|
| Q. Business Transaction Account \$25,555.55   Description (optional)   super contributions                                                                                                    | Pay from                                                                           |                               |                     |                     |                              |                    |                    |               |
| Description (optional)         super contributions         Pyment details         Enter start and end dates for the current pay period (individual dates for employees can be changed below).         Pay period end         I 04 2016 I       30062016 I         Apply to all         O Add employee         Pay period start       Pay period end         Super guarantee       Personal         01042016 I       30062016 IDee       John         Super guarantee       Employee additional         01042016 I       30062016 IDee       John         Super guarantee       Super guarantee         Super guarantee       Employee additional         Super guarantee       Super guarantee         Super guarantee       Super guarantee         Super guarantee       Super guarantee         Super guarantee       Super guarantee         Super guarantee       Super guarantee         Super guarantee       Super guarantee         Super guarantee       Super guarantee         Super guarantee       Super guarantee         Super guarantee       Super guarantee         Super guarantee       Super guarantee         Super guarantee       Super guarantee         Super guara                                                                                                    | Q Business Transaction                                                             | Account \$25,555.55           |                     | ~                   |                              |                    |                    |               |
| super contributions<br>Pyrent deals<br>The start and end dates for the current pay period (individual dates for employees can be changed below).<br>Py period start Pay period end Sumame & Name & Contributions<br>C Add employee<br>Pay period start Pay period end Sumame & Name & Contributions<br>Super guarantee<br>Super guarantee<br>Super Super S | Description (optional)                                                             |                               |                     |                     |                              |                    |                    |               |
| Payment details         Enter start and end dates to the current pay period (individual dates for employees can be changed below).         Pay period start       Pay period end         Image: Start and end dates to the current pay period (individual dates for employees can be changed below).         Pay period start       Pay period end         Image: Start Pay period end       Apply to all         Image: Start Pay period end       Summare P         Image: Start Pay period end       Summare P         Image: Start Pay period end                                                                                                    | super contributions                                                                |                               |                     |                     |                              |                    |                    |               |
| Pyment details         Enter start and adda tos tor the ourrent pay period and         Interaction of data tor the ourrent pay period and         Interaction of the ourrent pay period and         Interaction of the ourrent pay period and         Interaction of the ourrent pay period and         Interaction of the ourrent pay period and         Interaction of the outrent pay period and         Interaction of the outrent pay period and<                                                                                                    |                                                                                    |                               |                     |                     |                              |                    |                    |               |
| 01042016 ■       30052015 ■       Apply to all            • Add employee        Pay period start Pay period end Sumane          • Name          • Contributions        Clear values M       Total          01042016 ■       30052016 ■       Doe       John       John       Pay associational        Sastary secritice        Sastary secritice        Sastary        Sastary                                                                                                    | Payment details<br>Enter start and end dates for the cu<br>Pay period start Pay pe | urrent pay period (Individual | dates for employees | can be changed belo | w).                          |                    |                    |               |
| O       Add employee         Pay period start       Pay period end       summe ♀       Name ♀       Contributions       Clear values №       Total         0104/2016       3005/2016       Doe       John       ✔ ♠ ♥ ★ \$ 335.25       \$       \$ 335.25       \$       \$ 335.25         Salary secritice       Employer additional       \$       \$       \$ \$       \$       \$       \$ \$       \$       \$       \$       \$       \$       \$       \$       \$       \$       \$       \$       \$       \$       \$       \$       \$       \$       \$       \$       \$       \$       \$       \$       \$       \$       \$       \$       \$       \$       \$       \$       \$       \$       \$       \$       \$       \$       \$       \$       \$       \$       \$       \$       \$       \$       \$       \$       \$       \$       \$       \$       \$       \$       \$       \$       \$       \$       \$       \$       \$       \$       \$       \$       \$       \$       \$       \$       \$       \$       \$       \$       \$       \$       \$       \$       \$       \$       \$       \$       \$                                                                                                          | 01/04/2016 🔳 30/08                                                                 | 5/2016 📰 Appl                 | ly to all           |                     |                              |                    |                    |               |
| Pay period start       Pay period end       summe \$       Name \$       Contributions       Clear values X       Total         01042016       50052016       Doe       John       Image: A start start sta                                                                                                    | O Add employee                                                                     |                               |                     |                     |                              |                    |                    |               |
| Super guarante         Personal         S385.25         S         S385.25         S         S385.25         S         S385.25         S         S<                                                                                                    | Pay period start Pay period                                                        | dend Surname ≑                | Name ≑              |                     | Contributions                |                    | Clear values 🗙     | Total         |
| Salary sorthine     Employer additional       5     5       Spouse     Award/Productivity       5     5       01042015     30052015       Citizen     Cindy       Image: Strate in the strate in the strate                                                                                                    | 01/04/2016 🗐 30/06/2016                                                            | 5 🗃 Doe                       | John                | <i>∎</i> +≣ ×       | Super guarantee<br>\$ 385.25 | Personal<br>Ş      |                    | \$385.25      |
| s s<br>spouse Award/Productivity<br>s View less -<br>01042016  30052016  Citizen Cindy  ↓                                                                                                    |                                                                                    |                               |                     |                     | Salary sacrifice             | Employer additions | I.                 |               |
| Spose     Award/Productivity       \$     \$       01042016 III     Citizen       01042016 III     Citizen       01042016 III     Citizen       01042016 IIII     Citizen       01042016 IIII     Sample       Sample     Sam       01042016 IIIII     Sample       Sample     Sam       01042016 IIIIIIIIIIIIIIIIIIIIIIIIIIIIIIIIIIII                                                                                                    |                                                                                    |                               |                     |                     | 5                            | 5                  |                    |               |
| s         s         order ress           01042016         30052016         Citizen         Cindy                                                                                                    |                                                                                    |                               |                     |                     | Spouse                       | Award/Productivity |                    |               |
| Super guarantee     Personal       01042015 	 30052015 	 Citizen     Cindy       01042015 	 30052015 	 30052015 	 Sample     Sam       01042015 	 30052015 	 30052015 	 Sample     Sam       01042015 	 30052015 	 30052015 	 Sample     Sam       01042015 	 30052015 	 30052015 	 30052015 	 30052015 	 30052015 	 30052015 	 30052015 	 30052015 	 30052015 	 30052015 	 30052015 	 30052015 	 30052015 	 30052015 	 30052015 	 30052015 	 30052015 	 30052015 	 30052015 	 30052015 	 30052015 	 30052015 	 30052015 	 30052015 	 30052015 	 30052015 	 30052015 	 30052015 	 30052015 	 30052015 	 30052015 	 30052015 	 30052015 	 30052015 	 30052015 	 30052015 	 30052015 	 30052015 	 30052015 	 30052015 	 30052015 	 30052015 	 30052015 	 30052015 	 30052015 	 30052015 	 30052015 	 30052015 	 30052015 	 30052015 	 30052015 	 30052015 	 30052015 	 30052015 	 30052015 	 30052015 	 30052015 	 30052015 	 30052015 	 30052015 	 30052015 	 30052015 	 30052015 	 30052015 	 30052015 	 30052015 	 30052015 	 30052015 	 30052015 	 30052015 	 30052015 	 30052015 	 30052015 	 30052015 	 30052015 	 30052015 	 30052015 	 30052015 	 30052015 	 30052015 	 30052015 	 30052015 	 30052015 	 30052015 	 30052015 	 30052015 	 30052015 	 30052015 	 30052015 	 30052015 	 30052015 	 30052015 	 30052015 	 30052015 	 30052015 	 30052015 	 30052015 	 30052015 	 30052015 	 30052015 	 30052015 	 30052015 	 30052015 	 30052015 	 30052015 	 30052015 	 30052015 	 30052015 	 30052015 	 30052015 	 30052015 	 30052015 	 30052015 	 30052015 	 30052015 	 30052015 	 30052015 	 30052015 	 30052015 	 30052015 	 30052015 	 30052015 	 30052015 	 30052015 	 30052015 	 30052015 	 30052015 	 30052015 	 30052015 	 30052015 	 30052015 	 30052015 	 30052015 	 30052015 	 30052015 	 30052015 	 30052015 	 30052015 	 30052015 	 30052015 	 30052015 	 30052015 	 30052015 	 30052015 	 30052015 	 30052015 	 30052015 	 30                                                                                                    |                                                                                    |                               |                     |                     | 3                            | 2                  | View less ^        |               |
| Uluc2016 Im     Subsci for image     Claude     Claude     Superguarantee     Personal       01042016 Im     30062016 Im     Sample     Sam     Image: Alticular state     View more ∨     \$410.44       Total for all payees \$1,174.55       Cancel                                                                                                    |                                                                                    | Citizen                       | Cindu               | A []                | Super guarantee              | Personal           | Manumara V         | \$270.00      |
| Super guarantee     Personal       01.04/2016     Sample     Sam       Ø+⊕ x     \$410.44     \$       View more ∨       S410.44       Total for all payees \$1,174.55       Continue                                                                                                    | 01/04/2016                                                                         | Gluzen                        | Cindy               | <i>∎</i> += ×       | 9 370.03                     | 3                  | view more          | \$376.68      |
| Cancel                                                                                                    |                                                                                    | -                             |                     |                     | Super guarantee              | Personal           |                    |               |
| Total for all payees \$1,174.58 Cancel                                                                                                    | 01/04/2016 🖽 30/06/2016                                                            | 5 🖽 Sample                    | Sam                 | <i>I</i> +≓ ×       | \$ 410.44                    | 5                  | View more ~        | \$410.44      |
| Cancel                                                                                                    |                                                                                    |                               |                     |                     |                              |                    | Total for all paye | 88 \$1,174.58 |
| Cancel                                                                                                    |                                                                                    |                               |                     |                     |                              |                    |                    |               |
| contribution                                                                                                    | Cancel contribution                                                                |                               |                     |                     |                              |                    | Co                 | ntinue        |

- On your Business Essential Super homepage, select the account you want to pay super contributions from.
- You can also provide a description for the payment which will appear in the account's statements.
- In the pay period fields, enter the start and end dates for your employees' super contributions. You can click '*Apply to all*' if you are paying all your employees over the same period.

- Enter the amount you are paying each employee over the contribution period under the contribution type.
- Once you have entered this information, click 'Continue' to proceed to confirmation.

| 7 Confirm paymo                                                                                                    | ent                                                                                                    |                                                     |                        |
|----------------------------------------------------------------------------------------------------|----------------------------------------------------------------------------------------------------|-----------------------------------------------------|------------------------|
| Confirm payment to CAFE em<br>You're making a contribution to your employe<br>conditions. Carefully check the details before                                                                                                    | (ployees<br>e's super accounts. Once transferred, the funds can<br>paying as you won't be able to recover an incorrect | only be accessed by your employee under<br>payment. | certain superannuation |
| Pay employees at<br>CAFE                                                                                                    |                                                                                                    |                                                     |                        |
| Second Second Se | Employees                                                                                                    | Amount                                              |                        |
| Pay from<br>Smart Access 06 2128 1080 1066                                                                                                    |                                                                                                    | Total \$1,174.58                                    |                        |
| To ensure your security, you'll need to get and<br>Your NetCode                                                                                                    | I enter a NetCode to continue.                                                                                         |                                                     |                        |
| Cancel contribution                                                                                                    |                                                                                                    |                                                     | Pay                    |

- You will then be directed to a contribution summary which is split between default and choice contributions. Simply get your NetCode security password and enter it in the 'Enter NetCode' box.
- Click 'Pay' to complete transaction.
- Once you've clicked '*Pay'* you will get a receipt which you can email to yourself for your records.

8 Errors and warnings

| Print                    |                          | ٩                     | Search NetBank        |                      |                 | 🔍 Нсір   | Log off |  |
|--------------------------|--------------------------|-----------------------|-----------------------|----------------------|-----------------|----------|---------|--|
| ommonwealthBank ┥        | My hor                   | ne View accou         | ints Transfers        | & BPAY Of            | fers & apply    | Settings | Inbox   |  |
| Fransactions Goals & say | rings Future transaction | ons Statements        | Account information   | Financial toolkit    | Interest & tax  | summary  | More *  |  |
| Super contributions      | for your busines         | s                     |                       |                      |                 |          |         |  |
| Select business          |                          |                       |                       |                      |                 |          |         |  |
| CAFE                     |                          |                       | ~                     |                      |                 |          |         |  |
| Pay contributions        | Contribution history     | Errors & warnings     |                       |                      |                 |          |         |  |
|                          |                          |                       |                       |                      |                 |          |         |  |
|                          |                          |                       |                       |                      |                 |          |         |  |
| 23 Apr 2018              | Contribution has bee     | en processed with war | nings. Please see det | ailed description fo | r more details. |          | ~       |  |

You will be notified via the *'Errors & warnings'* tab if we receive any messages from your employee's nominated super fund regarding the contribution you made.

• Simply click on the message to see the details.

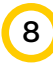

#### Errors and warnings

#### Warning message:

- The contribution has been made to your employee's choice of fund and you don't need to contribute to it again. However, some of the information you provided is not matching the information your employee's super fund has, please confirm the information with your employee and update their details if required.
- You can find the instructions on how to update your employee's details in the message.

| 23 Apr 2010 | Contribution has been processed with warnings. Please see detailed description for more details.                                                                                                    |                                                                      |  |  |  |  |
|-------------|----------------------------------------------------------------------------------------------------|----------------------------------------------------------------------|--|--|--|--|
|             | Reason for warning                                                                                                    |                                                                      |  |  |  |  |
|             | Contribution has been proces                                                                                                    | sed with warnings. Please see detailed description for more details. |  |  |  |  |
|             | Details provided by the sup                                                                                                    | er fund *                                                            |  |  |  |  |
|             | Contribution has been proces                                                                                                    | sed with warnings. Please see detailed description for more details. |  |  |  |  |
|             | Contribution warning details                                                                                                    |                                                                      |  |  |  |  |
|             | Time and date                                                                                                    | 12.32pm, 23 April 2018                                               |  |  |  |  |
|             | Member name                                                                                                    | Testbounceback First                                                 |  |  |  |  |
|             | Super fund name                                                                                                    | CFS                                                                  |  |  |  |  |
|             | Next steps                                                                                                    |                                                                      |  |  |  |  |
|             | The contribution has been processed with warnings by the nominated Choice Fund.                                                                                                    |                                                                      |  |  |  |  |
|             | If there's additional information related to your employee:                                                                                                    |                                                                      |  |  |  |  |
|             | 1. Confirm this information with your employee<br>2. Update your employees details<br>Co to Vew accounts > Superannaation                                                                                                    |                                                                      |  |  |  |  |
|             | Select Pay contribution to update employee's details (if required) and submit the contribution.                                                                                                    |                                                                      |  |  |  |  |
|             | "This information has been provided by the third party nominated by you or your employee for this transaction. Colonial<br>Einst State and the Commonwealth Bank of Australia take no responsibility for the accuracy or content of this message |                                                                      |  |  |  |  |

#### Error message:

- The contribution has been rejected by your employee's chosen fund and you will need to pay it again. Before you make the payment, make sure you check whether the payment has been returned back to you, confirm the information with your employee, update your employee's details if required and resubmit the contribution again.
- You can find the instructions on how to update your employee's details in the message.

| 23 Apr 2018 | ABN not known to the message ren                                                                                                    | apient.                                                                                                    |  |  |  |  |  |  |
|-------------|----------------------------------------------------------------------------------------------------|----------------------------------------------------------------------------------------------------|--|--|--|--|--|--|
|             | Reason for rejection                                                                                                    |                                                                                                    |  |  |  |  |  |  |
|             | ABN not known to the message re-                                                                                                    | ABN not known to the message recipient.                                                                                                    |  |  |  |  |  |  |
|             | Details provided by the super fund "                                                                                                    |                                                                                                    |  |  |  |  |  |  |
|             | ABN not known to the message re-                                                                                                    | cipient.                                                                                                    |  |  |  |  |  |  |
|             | Contribution choice refund                                                                                                    | details                                                                                                    |  |  |  |  |  |  |
|             | Time and date                                                                                                    | 12.31pm, 23 April 2018                                                                                                    |  |  |  |  |  |  |
|             | Member name                                                                                                    | Testbounceback First                                                                                                    |  |  |  |  |  |  |
|             | Super fund name                                                                                                    | CFS                                                                                                    |  |  |  |  |  |  |
|             | Member refund amount                                                                                                    | 10.00                                                                                                    |  |  |  |  |  |  |
|             | Total refund amount                                                                                                    | 10.00                                                                                                    |  |  |  |  |  |  |
|             | Refund status                                                                                                    | Check transaction history to see if refund's been made                                                                                                    |  |  |  |  |  |  |
|             | Payment reference number                                                                                                    | PAY123                                                                                                    |  |  |  |  |  |  |
|             | Next steps                                                                                                    |                                                                                                    |  |  |  |  |  |  |
|             | To submit this contribution again:                                                                                                    |                                                                                                    |  |  |  |  |  |  |
|             | 1. Check if the contribution funds have been returned.                                                                                                    |                                                                                                    |  |  |  |  |  |  |
|             | Go to View accounts > Trans                                                                                                    | addions                                                                                                    |  |  |  |  |  |  |
|             | Delect the account you made the payment from and search for funds using the payment reference provided. Allow<br>3.5 business days and if you don't receive the funds, please contact your employee's super fund.                                                                                                    |                                                                                                    |  |  |  |  |  |  |
|             | 2. Confirm this information with your employee                                                                                                    |                                                                                                    |  |  |  |  |  |  |
|             | 3. Go to View accounts > Superannuation                                                                                                    |                                                                                                    |  |  |  |  |  |  |
|             | Select Pay contribution to update employee's details (if required) and submit the contribution.                                                                                                    |                                                                                                    |  |  |  |  |  |  |
|             | *This information has been provide<br>First State and the Commonwealth                                                                                                    | d by the third party nominated by you or your employee for this transaction. Colonial<br>Bank of Australia take no responsibility for the accuracy or content of this message. |  |  |  |  |  |  |
|             | the optimization of the optimization of the op |                                                                                                    |  |  |  |  |  |  |

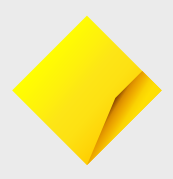

## We're here to help.

Please call 13 4074, Monday to Friday. Our contact centre operating hours are at the bottom of **commbank.com.au/essentialinfo** 

Things you should know: Avanteos Investments Limited ABN 20 096 259 979. AFSL 245531 (AIL) is the Trustee of Commonwealth Essential Super ABN 56 601 925 435 and the issuer of interest in Essential Super Essential Super is distributed by the Commonwealth Bank of Australia ABN 48 123 123 124, AFSL 234945 (the Bank). Colonial First State (CFS) is Superannuation and Investments HoldCo Pty Limited ABN 64 644 660 882 (HoldCo) and its subsidiaries which include AIL. The Bank holds an interest in CFS through its significant minority interest in HoldCo. This information is issued by AIL and may include general financial product advice but does not consider your individual objectives, financial situation, needs or tax circumstances. The Target Market Determination (TMD) for Essential Super can be found at cfs.com.au/tmd and includes a description of who the financial product is appropriate for and any conditions on how the product can be distributed to customers. You should read the Product Disclosure Statement (PDS) and the Reference Guide for Essential Super carefully and consider whether the information is appropriate for you before making any decision regarding this product. Download the PDS and Reference Guide at commbank.com.au/essentialsuper-documents or call us on 13 4074 for a copy. Neither the Bank, AIL, CFS, nor any of their respective subsidiaries guarantee the performance of Essential Super or the repayment of capital by Essential Super. An investment in this product is subject to risk, loss of income and capital invested. An investment in Essential Super is via a superannuation trust and is therefore not an investment in, deposit with or other liability of the Bank or its subsidiaries. Where we mention 'we', 'us' or 'our', we mean AIL. The insurance provider is AIA Australia Limited ABN 79 004 837 861, AFSL 230043 (AIA Australia). AIA Australia is not part of the Commonwealth Bank Group. The insurance cover is provided under policies issued to the Trustee.